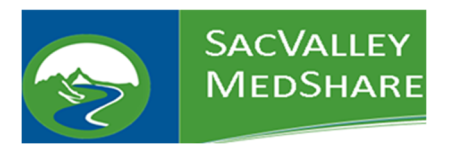

## **CURES Reports:**

1. Search for the patient as you normally would.

| [ | Patient Demographics |           |  |  |  |  |  |  |  |  |
|---|----------------------|-----------|--|--|--|--|--|--|--|--|
|   | Last                 | test      |  |  |  |  |  |  |  |  |
|   | First                | hiesart   |  |  |  |  |  |  |  |  |
|   | SSN                  |           |  |  |  |  |  |  |  |  |
|   | DOB                  | /01 /1900 |  |  |  |  |  |  |  |  |
|   | Sex                  | Female 🗸  |  |  |  |  |  |  |  |  |
|   | Extended Search 🗹    |           |  |  |  |  |  |  |  |  |

- 2. Click View Selected Charts
- 3. At the top of the Patient Chart, there will be a CURES button.

| A QM00014823     | Doe, Jo | hn (01/06/199 | (01/06/1990 - 31 Years Old F |  |  |  |
|------------------|---------|---------------|------------------------------|--|--|--|
| READ ONLY        | CURES   |               |                              |  |  |  |
| Clinical Results | History | Summaries     | Search                       |  |  |  |
| Clinical History | Labs Fa | ast Labs Dele | ted                          |  |  |  |

- 4. Click on the **CURES** button.
- 5. If the patient has a report, it will display, if not, there will be no results returned. You can print the report to PDF, but this will count in the State database as checking CURES.

| CURES Information QM00014823 - Doe, John (01/06/1990 - 31 Years Old F)                |                                                                  |                                               |        |             |          |                     |  |  |  |  |  |
|---------------------------------------------------------------------------------------|------------------------------------------------------------------|-----------------------------------------------|--------|-------------|----------|---------------------|--|--|--|--|--|
| - CareAlian Patient Information                                                       |                                                                  |                                               |        |             |          |                     |  |  |  |  |  |
| Current Dation Address ### Jonwood Stract Vaccuille 00.0000                           |                                                                  |                                               |        |             |          |                     |  |  |  |  |  |
| Dhone (H)                                                                             | Current Patient Aduress ### Tollwood Sireeti, Vacavine, CA 93301 |                                               |        |             |          |                     |  |  |  |  |  |
| Phone (II)                                                                            | Phone (ID) + 707 355 1212X                                       |                                               |        |             |          |                     |  |  |  |  |  |
| Filone (W)                                                                            | Phote (W) + 707 944 4400 X                                       |                                               |        |             |          |                     |  |  |  |  |  |
| Base                                                                                  |                                                                  |                                               |        |             |          |                     |  |  |  |  |  |
| Race                                                                                  | Race Nat American/Eskimo/Aleutian                                |                                               |        |             |          |                     |  |  |  |  |  |
| Keligion<br>Marital Status                                                            | Religion Christian                                               |                                               |        |             |          |                     |  |  |  |  |  |
| Marital Status                                                                        | Single                                                           |                                               |        |             |          |                     |  |  |  |  |  |
| CURES Patient Information                                                             |                                                                  |                                               |        |             |          |                     |  |  |  |  |  |
| Name                                                                                  | JOHN DOE                                                         |                                               |        |             |          |                     |  |  |  |  |  |
| Patient Identification Number                                                         | Patient Identification Number 111/292                            |                                               |        |             |          |                     |  |  |  |  |  |
| Date of Birth                                                                         | Date of Rith Do(//11090.01 Vears Old)                            |                                               |        |             |          |                     |  |  |  |  |  |
| Gender                                                                                | Gender F                                                         |                                               |        |             |          |                     |  |  |  |  |  |
| Address                                                                               | Address ### IRONWOOD STREETT                                     |                                               |        |             |          |                     |  |  |  |  |  |
|                                                                                       | VACAVILLE. CA 9301                                               |                                               |        |             |          |                     |  |  |  |  |  |
|                                                                                       | -                                                                |                                               |        |             |          |                     |  |  |  |  |  |
| Medications Dispensed                                                                 |                                                                  |                                               |        |             |          |                     |  |  |  |  |  |
| Fill Date Prescriber                                                                  |                                                                  | Pharmacy                                      | Drug   |             | Quantity | Strength            |  |  |  |  |  |
|                                                                                       | DDESCOIPED 29                                                    | T narmacy                                     | Drug   | Days Supply | Quantity | Strength            |  |  |  |  |  |
| 09/12/2020 DEA Number: und<br>NPI: -                                                  | lefined                                                          | PHARMACY 11<br>State License Number: PHY00010 | DRUG 1 | 5           | 30.0 AC  | 650 MG-100 MG - TAB |  |  |  |  |  |
| Rx#:16348388;PaymentMethod:Com.Insurance;SpeciesCode:01;Refill#:0;RefillsAuthorized:0 |                                                                  |                                               |        |             |          |                     |  |  |  |  |  |